## ขั้นตอนการส่งความคิดเห็นและข้อร้องเรียน ระบบการรับฟังความคิดเห็นและข้อร้องเรียนของผู้มีส่วนได้ส่วนเสีย

- 1. ไปที่ <u>http://iph.sut.ac.th/iph-mis</u>
- 2. เลือกเมนู ความคิดเห็น/ข้อร้องเรียน
- 3. ระบบแสดงแบบฟอร์มการส่งความคิดเห็น/ข้อร้องเรียน
- 4. กรอกรายละเอียด
- 5. กดปุ่ม 🖪บันทึก
- 6. ระบบแสดงกล่องข้อความยืนยันการได้รับ ความคิดเห็น/ข้อร้องเรียน
- 7. ระบบส่ง E-mail ความคิดเห็น/ข้อร้องเรียน ไปยังเจ้าหน้าที่

|                                                                                   |                                                                                                    | • - ت ×<br>* الله الله : |
|-----------------------------------------------------------------------------------|----------------------------------------------------------------------------------------------------|--------------------------|
| หน้าแรก<br>ขึ้นตอนการใช้งาน +<br>ความคิดเห็น/ข้อร้องเรียน<br>ลงทะเบียน (นักศึกษา) | ดาวม์โหลดเอกสาร/ข้อ<br>บังคับ/ตำสั่ง/ประกาศ/<br>เกณฑ์/แบบฟอร์ม/ขั้นตอน<br>คู่มือการปฏิบัติงาน (SOP) | การแลกเปลี่ยนเรียนรู้    |
| เข้าสู่ระบบ                                                                       |                                                                                                    |                          |

■ INSTITUTE OF PUBLIC HEALTH

| หน้าแรก                  | การรับฟังความติดเห็นและข้อร้องเรียนของผู้มีส่วนได้ส่วนเสีย |                                      | 👁 ขั้นตอนการรับฟังความติดเห็นและข้อร้องเวียนฯ |  |  |  |
|--------------------------|------------------------------------------------------------|--------------------------------------|-----------------------------------------------|--|--|--|
| ขั้นตอนการใช้งาน +       | เรื่อง*                                                    | กรณาเลือก เรื่อง                     | ~                                             |  |  |  |
| ความคิดเห็น/ข้อร้องเรียน | ชื่อ - นามสกุล *                                           | กรุณาระบุ ชื่อ - นามสกุล             |                                               |  |  |  |
| ลงทะเบียน (นักศึกษา)     | E-mail *                                                   | กรุณาระบุ E-mail                     |                                               |  |  |  |
| เข้าสู่ระบบ              | หมายเลขโทรศัพท์*                                           | กรุณาระบุหมายเลขโทรศัพท์             |                                               |  |  |  |
|                          | ประเภทผู้มีส่วนได้ส่วนเสีย *                               | กรณาเลือก ประเภทผู้มีส่วนได้ส่วนเลีย | ~                                             |  |  |  |
|                          | ความคิดเห็น/ฮ้อร้อง*                                       |                                      |                                               |  |  |  |
|                          |                                                            |                                      | ß                                             |  |  |  |
| 5 B บันทึก               |                                                            |                                      |                                               |  |  |  |
|                          |                                                            |                                      |                                               |  |  |  |

| INSTITUTE OF PUBLIC HEALTH |                        | การรับฟังความพิตเห็นและข้อร้องเรียนของผู้มีส่วนได้ส่วนเสีย |                                                               |          |                                             |
|----------------------------|------------------------|------------------------------------------------------------|---------------------------------------------------------------|----------|---------------------------------------------|
| หน้าแรก                    | การรับฟังความคิดเห็นแล | สำนักวิชาสาธารณสะส                                         | ารตร์ แหร ได้รับ ความติดเน็บเข้ดร้อมรียม ของห่านเรียบร้อยแจ้ว |          | ชั้นตอนการรับฟังความติดเห็นและข้อร้องเรียนๆ |
| ขั้นตอนการใช้งาน +         | เรื่อง*                | สามการอาสาธารณสุมห                                         | 1997 I NTR. 1971 I TI INTRINK DE IDRI IN DEN TIK JEL I DEKRI. | <b>6</b> | ~                                           |
| ความคิดเห็น/ข้อร้องเรียน   | ชื่อ - นา:             |                                                            |                                                               | ปิด      |                                             |
| ลงทะเบียน (นักศึกษา)       | E-mail*                |                                                            | กรุณาระบุ E-mail                                              |          |                                             |
| ເອ້າສູ່ຈະບບ                | หมายเลข                | ยโทรศัพท์*                                                 | กรุณาระบุหมายเลขโทรศัพท์                                      |          |                                             |
|                            | starrand               | KA17818                                                    |                                                               |          |                                             |
| III Mail                   |                        |                                                            | 3                                                             |          | • © ? 🧕                                     |
| 🕀 New 🗠 📋 Delete 🦰         | unk∣∽ Sweep Mov        | ve to 🖌 Categories 🖌 🚥                                     |                                                               |          | 19 Undo                                     |

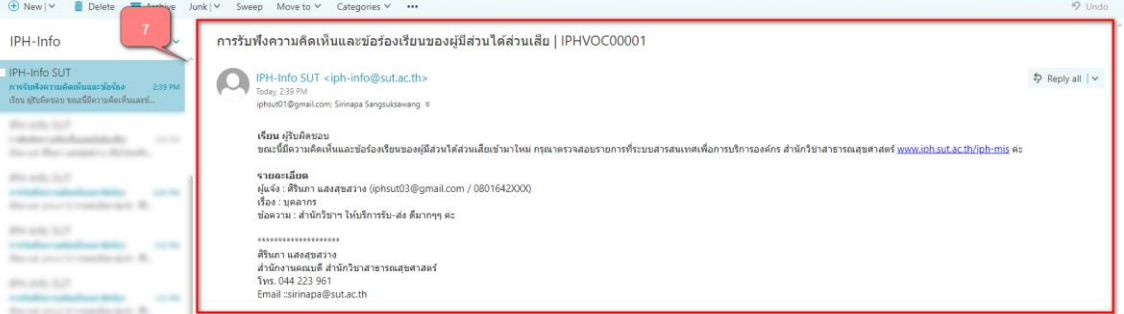